# NAVODILA ZA PRIPRAVO VAJENIŠKIH POGODB

Da pridete do obrazca vajeniških pogodb, se morate prijaviti (če pa še niste registrirani, pa tudi registrirati) na spodnji povezavi – povezava je ista kot za oddajo najav:

https://vajenistvo.gzs.si/Prijava.aspx

| Gospodarska<br>zbornica<br>Slovenije | Najava učnih mest |
|--------------------------------------|-------------------|
| Uporabnik (vaš e-naslov):            | i                 |
| Geslo:                               |                   |
|                                      | Geslo             |
| Registracija uporabniškega računa    | Prijava           |
| Pozabljeno geslo                     |                   |

# Če še niste registrirani, to naredite tako:

Podjetja se registrirate na: <u>https://vajenistvo.gzs.si/Prijava.aspx.</u> Kliknete na polje registracija in vnesete zahtevano (uporabnika-e-mail, MŠ podjetja, geslo 2x –ga določite sami). Po potrditvi podjetja z naše strani, boste prejeli elektronsko obvestilo, da lahko začnete z v vpisom najav za vaše podjetje.

Po uspešni registraciji se pojavi spodnji pogled:

| Gospodarska<br>zbornica                 | Vajeništv                                                     | /0                       |                  |
|-----------------------------------------|---------------------------------------------------------------|--------------------------|------------------|
| Podjetja za najave učnih mest           | Najave učnih mest - vajenci Najave učnih mest - dijaki        | Pregled ePogodb          |                  |
| Izberite obliko izobraževanja, ki vam u | ustreza:                                                      |                          |                  |
| - vajeništvo (vsaj 56 tednov praktično  | ega usposabljanja/vajeništva pri delodajalcih v celotnem izob | raževalnem programu) ali |                  |
| - praktično usposabljanje z delom (     | od 8 do cca 24 tednov praktičnega dela pri delodajalcih v cel | otnem izobraževalnem pro | gramu)           |
| - oz. izpolnite <b>oboje</b>            |                                                               |                          |                  |
| Najava učnih mest                       |                                                               |                          |                  |
| Najava učnih mest - dijaki              |                                                               |                          |                  |
| Dodajanje podjetij, za katere boste vr  | našali najave učnih mest:                                     |                          |                  |
| + Dodaj novo podjetje                   |                                                               |                          | ¢ Osveži         |
| Matična številka                        | Naziv                                                         | Internetna stran         | Datum aktivacije |
|                                         |                                                               |                          |                  |

Preverite, ali je podjetje, v katerem bo vajenec opravljal vajeništvo, navedeno. Če ni, kliknite <u>Dodaj</u> <u>novo podjetje</u> in ga vnesete tako, da **vpišete matično številko** (lahko tudi internetno stran) in **kliknete na kljukico**.

| + Dodaj    | j novo podjetje  |       |                  | č Osveži         |
|------------|------------------|-------|------------------|------------------|
|            | Matična številka | Naziv | Internetna stran | Datum aktivacije |
| Matična št | tevilka:         |       |                  |                  |
| Internetna | a stran:         |       |                  |                  |

Ko imate pravo podjetje vneseno, morate počakati, da vam ga na GZS aktiviramo. O tem boste obveščeni po mailu.

Ponovno se prijavite v program na povezavi <u>https://vajenistvo.gzs.si/Prijava.aspx</u>. Kliknete na <u>Pregled ePogodb</u> (zgoraj desno). Odpre se vam naslednji pogled:

| Gos<br>zbo<br>Slov | poda<br>rnica<br>'enije | rska              |        |                |                | Vaje           | eništvo               |           |          |
|--------------------|-------------------------|-------------------|--------|----------------|----------------|----------------|-----------------------|-----------|----------|
| Podje              | etja za                 | najave učnih mest | Najave | e učnih mest - | vajenci Na     | ajave učnih me | st - dijaki Pregleo   | l ePogodb |          |
| Pos                | slovni s                | ubjekt:           | (      | Gospodarsk     | a zbornica Slo | ovenije        |                       |           |          |
| + D                | odaj no                 | vo ePogodbo       |        |                |                |                |                       |           | ¢ Osveži |
|                    | ID                      | Ime in priimek    |        | EMŠO           | Šola           | Program        | Prenesena<br>ePogodba | Status    |          |

Tu morate biti pozorni na dve informaciji:

- Pri Poslovnem subjektu morate izbrati pravo podjetje, v katerem bo vajenec opravljal vajeništvo
- Po izbiri podjetja Kliknete na Dodaj novo ePogodbo.

Prikaže se vam naslednji pogled:

| Poslovni subjekt     |                                         |   |              |
|----------------------|-----------------------------------------|---|--------------|
| Matična št.:         | 5021979                                 |   |              |
| Naziv:               | Gospodarska zbornica Slovenije          |   |              |
| Naslov:              | Dimičeva ulica 13                       |   |              |
| Poštna:              | 1000 Ljubljana                          |   |              |
| Dejavnost SKD:       | Dej poslovnih in delodajalskih združenj |   |              |
| Davčna št.:          | 73354376                                |   |              |
| Zakoniti zastopnik*: | Boštjan Gorjup                          |   |              |
| TRR*:                |                                         |   |              |
| Banka*:              |                                         |   |              |
| Poslovna enota:      | Izberi poslovno enoto, če se izvaja     |   | <u> </u>     |
| Mentor*:             | Izberi mentorja                         | • | Nov Urejanje |
| Izobrazba:           |                                         |   |              |
| Delovno mesto:       |                                         |   |              |
| Elektronski naslov:  |                                         |   |              |
| Telefon:             |                                         |   | $\frown$     |
| Kontaktna oseba*:    | Izberi kontakt                          | • | Nov Urejanje |
| Elektronski naslov:  |                                         |   |              |
| Telefon:             |                                         |   |              |

Podatki o podjetju se vam delno že izpolnijo. Vse podatke, ki so označeni z zvezdico, morate vnesti, ostali pa so opcijski:

- Zakoniti zastopnik se že izpiše, lahko pa ga popravite.
- TRR in Banka vpišite tisti račun, na katerega boste prejeli vse subvencije v povezavi z vajeništvom.
- Poslovna enota če imate v podjetju več PE, izberite tisto, v kateri bo vajenec opravljal vajeništvo.
- Mentor lahko ga izberete iz spustnega seznama. Če ga tam ne najdete, kliknite na gumb Nov in ga dodajte. Prikaže se vam naslednji pogled:

| Vnos mentorja:                      |                              |          |
|-------------------------------------|------------------------------|----------|
| Ime in priimek*:                    |                              |          |
| Izobrazba*:                         |                              |          |
| Poklic:                             |                              |          |
| Delovno mesto*:                     |                              |          |
| Leta delovnih izkušenj:             |                              |          |
| PAUM/mojstrski/delovodski<br>izpit: | DA 🔻                         |          |
| Leto pridobitve:                    |                              |          |
| Mentor izobraževalnega              | Izberi izobraževalni program |          |
| Elektronski naslov*:                |                              | 1        |
| Telefon*:                           |                              |          |
|                                     | Potrdi                       | Prekliči |

Vse podatke, ki so označeni z zvezdico, morate vnesti, ostali pa so opcijski:

- o Ime in priimek.
- o Izobrazba dokončana mentorjeva izobrazba.
- o Poklic.
- Delovno mesto kjer trenutno opravlja delo v podjetju.
- Leta delovnih izkušenj.

- PAUM/mojstrski/delovodski izpit izberite DA, če ima mentor PAUM (pedagoškoandragoška usposabljanje mentorjev) oziroma mojstrski, delovodski ali podoben izpit, kjer je za pridobitev izpita bilo vključeno tudi pedagoško-andragoško izobraševanje. Če nima nič od navedenega, izberete NE.
- Leto pridobitve če ste izbrali DA, tu navedite letnico pridobitve.
- Mentor izobraževalnega programa tu iz spustnega seznama izberite program, za katerega se bo usposabljal vajenec in mu bo ta oseba mentor.
- o Elektronski naslov in Telefon.

Ko vse podatke vnesete, kliknite <u>Potrdi</u>. Sistem vas vrže nazaj na prejšnjo stran, s tem da so podatki o novem mentorju vneseni.

 Kontaktna oseba – lahko jo izberete s spustnega seznama ali pa vnesete novo tako, da kliknete na gumb <u>Nov</u>:

| Vnos kontaktne osebe: |        |          |
|-----------------------|--------|----------|
| Ime in priimek*:      |        |          |
| Elektronski naslov*:  |        |          |
| Telefon*:             | $\sim$ |          |
|                       | Potrdi | Prekliči |

Vsi podatki so obvezni. Ko jih vnesete, kliknite Potrdi.

#### Naslednji korak je vnos spodnjih podatkov:

| Šolsko leto*: | Izberi šolsko leto | • |
|---------------|--------------------|---|
| Letnik šole*: | Izberi letnik      | • |
| Šola*:        | Izberi šolo        | • |
| Naslov:       |                    |   |
| Pošta:        |                    |   |
| Program*:     | Izberi program     | • |

Vse podatke izberete iz spustnega seznama in vsi so obvezni:

- Šolsko leto je šolsko leto v katerega se vajenec vpisuje.
- Letnik šole letnik v katerega bo dijak vpisan v šolskem letu, ko bo začel opravljati vajeništvo.
- Šola v katero se vajenec vpisuje.
- **Program** izberete vajeniški program.

Zdaj je na vrsti vnos podatkov o vajencu. Najprej kliknite gumb Nov.

| Vajenec               |                       |            |
|-----------------------|-----------------------|------------|
| Ime in priimek*:      | Izberi vajenca 🔹 🚺 No | v Urejanje |
| EMŠO:                 |                       |            |
| Spol:                 |                       |            |
| Davčna št.:           |                       |            |
| Datum rojstva:        |                       |            |
| Kraj rojstva:         |                       |            |
| Država rojstva:       |                       |            |
| Državljanstvo:        |                       |            |
| TRR:                  |                       |            |
| Telefon*:             |                       |            |
| E-naslov*:            |                       |            |
| Predhodna izobrazba*: |                       |            |
| Stalno bivališče      |                       |            |
| Ulica in hiš. št.*:   |                       |            |
| Poštna št.*:          |                       | •          |
| Kraj*:                |                       |            |
| Država*:              | Izberi državo         | •          |
| Začasno bivališče     |                       |            |
| Ulica in hiš. št.:    |                       |            |
| Poštna št.:           | Izberi P\$ ali vpiši  | •          |
| Kraj:                 |                       |            |
| Država:               | Izberi državo         | •          |

Prikaže se vam spodnji pogled:

| Vnos vajenca:                           |                     |     |
|-----------------------------------------|---------------------|-----|
| Priimek*:                               |                     |     |
| Ime*:                                   |                     |     |
| EMŠO*:                                  |                     |     |
| Spol*:                                  | M •                 |     |
| Davčna št.*:                            |                     |     |
| Datum rojstva*:                         |                     |     |
| Kraj rojstva*:                          |                     |     |
| Država rojstva*:                        | Slovenija           |     |
| Državljanstvo*:                         | Slovensko           | ,   |
| TRR:                                    |                     |     |
| Telefon*:                               |                     |     |
| E-naslov (lahko                         |                     |     |
| staršev/skrbnikov)*:                    |                     |     |
| Prednodna izobrazban:                   | osnovna šola 🔹      |     |
| Staino bivalisce<br>Ulica in hiš. št.*: |                     | 100 |
| Poštna št.*:                            | Izberi PS ali vpiši | ,   |
| Kraj*:                                  |                     |     |
| Država*:                                | Izberi državo       | ,   |
| Začasno bivališče                       |                     |     |
| Ulica in hiš. št.:                      |                     |     |
| Poštna št.:                             | Izberi PŜ ali vpiši | ·   |
| Kraj:                                   |                     |     |
| Država:                                 | Izberi državo       | ,   |
|                                         |                     |     |

Vse podatke, ki so označeni z zvezdico, morate vnesti, ostali pa so obvezni, vendar jih lahko pošljete naknadno, če jih trenutno še nimate:

- Priimek.
- Ime.
- EMŠO.
- **Spol** izberete iz spustnega seznama.
- Davčna številka.
- Datum rojstva lahko poiščete s pomočjo koledarja ali pa vnesete ročno na način 4.3.2004.
- Država rojstva poiščete s pomočjo spustnega seznama. Če države ni na seznamu, nas pokličite, da jo dodamo.
- Državljanstvo poiščete s pomočjo spustnega seznama. Če ga ni na seznamu, nas pokličite, da ga dodamo.
- TRR je obvezen podatek, vendar nam ga v primeru, da vajenec še nima odprtega računa, pošljete naknadno.
- Telefon lahko tudi od staršev/skrbnikov.
- E-naslov lahko tudi od staršev/skrbnikov.
- Predhodna izobrazba izberite iz spustnega seznama.
- Stalno bivališče vsi podatki so obvezni. Pri vnosu poštne številke se vam že izpiše kraj. Včasih je potrebno počakati nekaj sekund.
- Začasno bivališče podatke zanje vnesete v primeru, da le-to obstaja. Pri vnosu poštne številke se vam že izpiše kraj. Včasih je potrebno počakati nekaj sekund.

Sledijo podatki o starših/zakonitih zastopnikih:

| Starš(i) oz. zakoniti zastopnik( | i)                   |          |
|----------------------------------|----------------------|----------|
| Ime in priimek*:                 |                      |          |
| Telefon:                         |                      | -        |
| E-naslov:                        |                      |          |
| Stalno bivališče                 |                      |          |
| Ulica in hiš. št.*:              |                      |          |
| Poštna št.*:                     | Izberi P\$ ali vpiši | •        |
| Kraj*:                           |                      |          |
| Država*:                         | Izberi državo        | •        |
| Začasno bivališče                |                      |          |
| olica in fils. st                |                      |          |
| Poštna št.:                      | Izberi P\$ ali vpiši | •        |
| Kraj:                            |                      |          |
| Država:                          | Izberi državo        | •        |
|                                  | Potrdi               | Prekliči |

Vse podatke, ki so označeni z zvezdico, morate vnesti, ostali pa so opcijski oziroma jih vnašate, če obstajajo. Ko vnesete, kliknete gumb <u>Potrdi</u>.

Na koncu vnesete še spodnje podatke:

| Ostali podatki v pogodbi |           |                |      |           |  |
|--------------------------|-----------|----------------|------|-----------|--|
| Trajanje pogodbe od*:    | 1.9.2020  | (***)<br>(***) | Do*: | 31.8.2023 |  |
|                          |           |                |      |           |  |
| Kraj pogodbe*:           | Ljubljana |                |      |           |  |
| Datum pogodbe*:          | 17.4.2020 | ti i           |      |           |  |

Vsi podatki so obvezni:

- **Trajanje pogodbe** tu NE SPREMINJATE ničesar. Podatki se avtomatično vnesejo glede na prej vnesene podatke.
- Kraj pogodbe vpišete kraj, kjer je bila pogodba podpisana.
- Datum pogodbe vnesete datum, na katerega je bila pogodba podpisana.

Prišli ste do konca z vnosom podatkov:

| Ostali podatki v pogodbi |           |      |      |           |             |                |
|--------------------------|-----------|------|------|-----------|-------------|----------------|
| Trajanje pogodbe od*:    | 1.9.2020  |      | Do*: | 31.8.2023 |             |                |
| Kasi *-                  |           |      |      |           |             |                |
| Kraj pogodbe":           | Ljubljana |      |      |           |             |                |
| Datum pogodbe*:          | 17.4.2020 | ti i | 2    |           | 1           |                |
|                          |           |      |      | Izpis     | Potrdi Na p | oregled pogodb |

Pogodbo potrjujete po naslednjem vrstnem redu:

1. <u>Potrdi</u> – s klikom na ta gumb shranite vse podatke, ki ste jih vnesli.

- Izpis s tem, ko kliknete ta gumb, se vam bo odprla pogodba z vsemi podatki v PDF-formatu.
   NUJNO jo morate SHRANITI nekam v svoj računalnik, da jo boste lahko v naslednjem koraku uporabili. Ko to storite, se vrnete na spletno stran in kliknete še tretji gumb.
- 3. <u>Na pregled pogodb</u> ko pritisnete na ta gumb, se pojavi naslednji pogled (prikazan je vzorčni primer):

| Gos<br>zbo<br>Slov                                                                                   | poda<br>rnica<br>⁄enije | rska           |            |                                        | Vaje    | eništvo               |            |           |                |
|----------------------------------------------------------------------------------------------------|-------------------------|----------------|------------|----------------------------------------|---------|-----------------------|------------|-----------|----------------|
| Podjetja za najave učnih mest Najave učnih mest - vajenci Najave učnih mest - dijaki Pregled ePogodb |                         |                |            |                                        |         |                       |            |           |                |
| Pos                                                                                                  | slovni s                | ubjekt:        | Gospodarsk | a zbornica Slo                         | ovenije |                       |            |           | •              |
| + D                                                                                                  | odaj no                 | vo ePogodbo    |            |                                        |         |                       |            |           | & Osveži       |
|                                                                                                    | ID                      | Ime in priimek | EMŠO       | Šola                                   | Program | Prenesena<br>ePogodba | Status     |           |                |
| î                                                                                                    | 6                       | Petra Sternad  | 1010045051 | ŠOLSKI<br>CENTER<br>ROGAŠKA<br>SLATINA | STEKLAR |                       | V pripravi | Na prenos | Oddaja ePogodt |

Tu morate biti pozorni na sledeče:

- Pri Poslovnem subjektu ponovno izberite pravo podjetje.
- Kot lahko vidite pri Prenesena ePogodba je polje prazno, pri Status pa piše V pripravi.
- To spremenite tako, da kliknete na gumb <u>Na prenos</u>.

## Pojavi se vam naslednji pogled:

| Po  | slovni s | ubjekt:        | Gospodarska zbornica Slovenije                       |                                        |         |                       |            |           |                 |  |
|-----|----------|----------------|------------------------------------------------------|----------------------------------------|---------|-----------------------|------------|-----------|-----------------|--|
| Pre | enos eP  | ogodbe:        | Izberite datoteko I obena datoteka ni izbrana Potrdi |                                        |         |                       |            |           | Prekliči prenos |  |
| + D | odaj no  | vo ePogodbo    |                                                      |                                        |         |                       |            |           | ¢ Osveži        |  |
|     | ID       | Ime in priimek | EMŠO                                                 | Šola                                   | Program | Prenesena<br>ePogodba | Status     |           |                 |  |
| 1   | 6        | Petra Sternad  | 1010045051                                           | ŠOLSKI<br>CENTER<br>ROGAŠKA<br>SLATINA | STEKLAR |                       | V pripravi | Na prenos | Oddaja ePogodl  |  |

Tu morate klikniti na gumb <u>Izberite datoteko</u>. Ko jo izberete iz mape, v katero ste jo prej shranili, se vam prikaže takole:

| Gos<br>zbo<br>Slov                    | poda<br>rnica<br>⁄enije | irska             |                             |                                                                                           | Vaje           | eništvo               |             |           |                      |
|---------------------------------------|-------------------------|-------------------|-----------------------------|-------------------------------------------------------------------------------------------|----------------|-----------------------|-------------|-----------|----------------------|
| Podj                                  | etja za                 | najave učnih mest | Najave učnih mest -         | vajenci Na                                                                                | ajave učnih me | st - dijaki Preg      | led ePogodb |           |                      |
| Poslovni subjekt:<br>Prenos ePogodbe: |                         |                   | Gospodarsk<br>Izberite dato | Gospodarska zbornica Slovenije       Izberite datoteko Pogodba233 (4).pdf   Potrdi prenos |                |                       |             |           | •<br>Prekliči prenos |
| + D                                   | odaj no                 | ovo ePogodbo      |                             |                                                                                           |                |                       |             |           | ¢ Osveži             |
|                                       | ID                      | Ime in priimek    | EMŠO                        | Šola                                                                                      | Program        | Prenesena<br>ePogodba | Status      |           |                      |
| 1                                     | 6                       | Petra Sternad     | 1010045051                  | ŠOLSKI<br>CENTER<br>ROGAŠKA<br>SLATINA                                                    | STEKLAR        |                       | V pripravi  | Na prenos | Oddaja ePogodt       |

Če je datoteka prava, kliknite na Potrdi prenos, kot prikazuje spodnja slika.

| Gospodarska<br>zbornica<br>Slovenije  |                                                                                                    |                |  |            |                                        |         |                       |             |           |                |
|---------------------------------------|----------------------------------------------------------------------------------------------------|----------------|--|------------|----------------------------------------|---------|-----------------------|-------------|-----------|----------------|
| Podj                                  | Podjetja za najave učnih mest Najave učnih mest - vajenci Najave učnih mest - dijaki Pregled ePogodb |                |  |            |                                        |         |                       |             |           |                |
| Poslovni subjekt:<br>Prenos ePogodhe: |                                                                                                    |                |  | Gospodarsk | Gospodarska zbornica Slovenije         |         |                       |             |           |                |
| + D                                   | odaj no                                                                                              | ovo ePogodbo   |  |            | regoub                                 | (1).pu  |                       | Potral pren |           | C Osveži       |
|                                       | ID                                                                                                   | Ime in priimek |  | EMŠO       | Šola                                   | Program | Prenesena<br>ePogodba | Status      |           |                |
| î                                     | 6                                                                                                    | Petra Sternad  |  | 1010045051 | ŠOLSKI<br>CENTER<br>ROGAŠKA<br>SLATINA | STEKLAR |                       | V pripravi  | Na prenos | Oddaja ePogodt |

Prikaže se vam spodnji pogled:

| Gospodarska<br>zbornica |          |                   |                     |                                        | Vaje           | eništvo               |            |           |                |
|-------------------------|----------|-------------------|---------------------|----------------------------------------|----------------|-----------------------|------------|-----------|----------------|
| Podj                    | etja za  | najave učnih mest | Najave učnih mest - | vajenci Na                             | ajave učnih me | est - dijaki Pregled  | ePogodb    |           |                |
| Po                      | slovni s | ubjekt:           | Gospodarsk          | a zbornica Slo                         | ovenije        |                       |            |           | •              |
| + D                     | odaj no  | ovo ePogodbo      |                     |                                        |                |                       |            |           | C Osveži       |
|                         | ID       | Ime in priimek    | EMŠO                | Šola                                   | Program        | Prenesena<br>ePogodba | Status     |           |                |
| î                       | 6        | Petra Sternad     | 1010045051          | ŠOLSKI<br>CENTER<br>ROGAŠKA<br>SLATINA | STEKLAR        | P_5021979_6.pdf       | V pripravi | Na prenos | Oddaja ePogodt |

Kot vidite, se vam je pri Prenesena ePogodba pojavil dokument. Sedaj morate pritisniti samo še na Oddaja ePogodb.

### Pogled se vam malce spremeni:

| Gos<br>zbo<br>Slov | poda<br>rnica<br>′enije | rska              |                     |                                        | Vaje           | eništvo               |                   |           |                |
|--------------------|-------------------------|-------------------|---------------------|----------------------------------------|----------------|-----------------------|-------------------|-----------|----------------|
| Podj               | etja za                 | najave učnih mest | Najave učnih mest - | vajenci Na                             | ajave učnih me | st - dijaki Pregled   | ePogodb           |           |                |
| Po                 | slovni s                | ubjekt:           | Gospodarsk          | a zbornica Slo                         | ovenije        |                       |                   |           | •              |
| + D                | odaj no                 | vo ePogodbo       |                     |                                        |                |                       |                   |           | 🖒 Osveži       |
|                    | ID                      | Ime in priimek    | EMŠO                | Šola                                   | Program        | Prenesena<br>ePogodba | Status            |           |                |
| î                  | 6                       | Petra Sternad     | 1010045051          | ŠOLSKI<br>CENTER<br>ROGAŠKA<br>SLATINA | STEKLAR        | P_5021979_6.pdf       | Poslana<br>na GZS | Na prenos | Oddaja ePogodt |

Pri **Status** se izpiše Poslano na GZS, hkrati se polje obarva z modro barvo. To pomeni, da ste pogodbo uspešno poslali k nam na GZS v pregled.

Ko bo pogodba pregledana in potrjena z naše strani (lahko traja do 3 dni), vas bomo o tem obvestili po mailu, če pa boste spremljali v aplikaciji pa bo to vidno takole:

| Gos<br>zboi<br>Slov | poda<br>rnica<br>′enije | rska              |                     |                                | Vaje                                   | eništvo               |                    |           |                |
|---------------------|-------------------------|-------------------|---------------------|--------------------------------|----------------------------------------|-----------------------|--------------------|-----------|----------------|
| Podje               | etja za                 | najave učnih mest | Najave učnih mest - | vajenci Na                     | ajave učnih me                         | st - dijaki Pregleo   | d ePogodb          |           |                |
| Pos                 | slovni s                | ubjekt:           | Gospodarsk          | Gospodarska zbornica Slovenije |                                        |                       |                    |           |                |
| + D                 | odaj no                 | ovo ePogodbo      |                     |                                |                                        |                       |                    |           | 🖒 Osveži       |
|                     | ID                      | Ime in priimek    | EMŠO                | Šola                           | Program                                | Prenesena<br>ePogodba | Status             |           |                |
| î                   | 3                       | Janez Novak       | 1212004500          | SREDNJA<br>ŠOLA<br>IZOLA       | GASTRONO<br>IN<br>HOTELSKE<br>STORITVE | P_5021979_3.pdf       | Prevzeta<br>na GZS | Na prenos | Oddaja ePogodt |

Kot vidite se pri Statusu izpiše Prevzeta na GZS, hkrati se polje obarva z rumeno barvo.

Ko vas obvestimo oziroma vidite, da je pogodba Prevzeta na GZS, jo natisnite v 4 izvodih. Vse 4 izvode morate podpisati vi (podjetje – zakoniti zastopnik), vajenec in starši/skrbniki. Ko imate zbrane vse podpise in jo požigosate, nam vse 4 izvode pošljite v registracijo na spodnji naslov:

Petra Sternad Dimičeva 13 1504 Ljubljana

Vse izvode bomo registrirali, enega zadržali zase, 3 izvode pa vam vrnili z navodilom, da enega obdržite, dva pa date vajencu (eden je zanj, drugega pa bo nesel v šolo).

Upamo, da bodo navodila uporabna. Za dodatna vprašanja smo vam na voljo.

Petra Sternad Gospodarska zbornica Slovenije Služba za razvoj kadrov in izobraževanje Dimičeva ulica 13, 1504 Ljubljana

telefon: 01 58 98 202, m: 031 643 627 email: petra.sternad@gzs.si